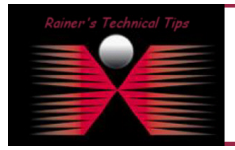

If you are new to VMWare as I was and trying to get a new Virtual Server installed in a minimum of time, just follow these simple steps. I assume that ESX Server has been installed.

Start VMware vSphere Client and connect to the ESX Server

| vmware <sup>.</sup><br>VMware vSphere <sup></sup><br>Client               |                                                                             | P     |
|---------------------------------------------------------------------------|-----------------------------------------------------------------------------|-------|
| To directly manage a sing<br>To manage multiple hosts,<br>vCenter Server. | e host, enter the IP address or host<br>, enter the IP address or name of a | name. |
| IP address / Name:                                                        | 192.168.10.162                                                              | •     |
| User name:                                                                | root                                                                        |       |
| Password:                                                                 |                                                                             | ale   |
|                                                                           | Login Close                                                                 | Help  |

Once you are connected, highlight ESX Server - right click on choose New Virtual Machine

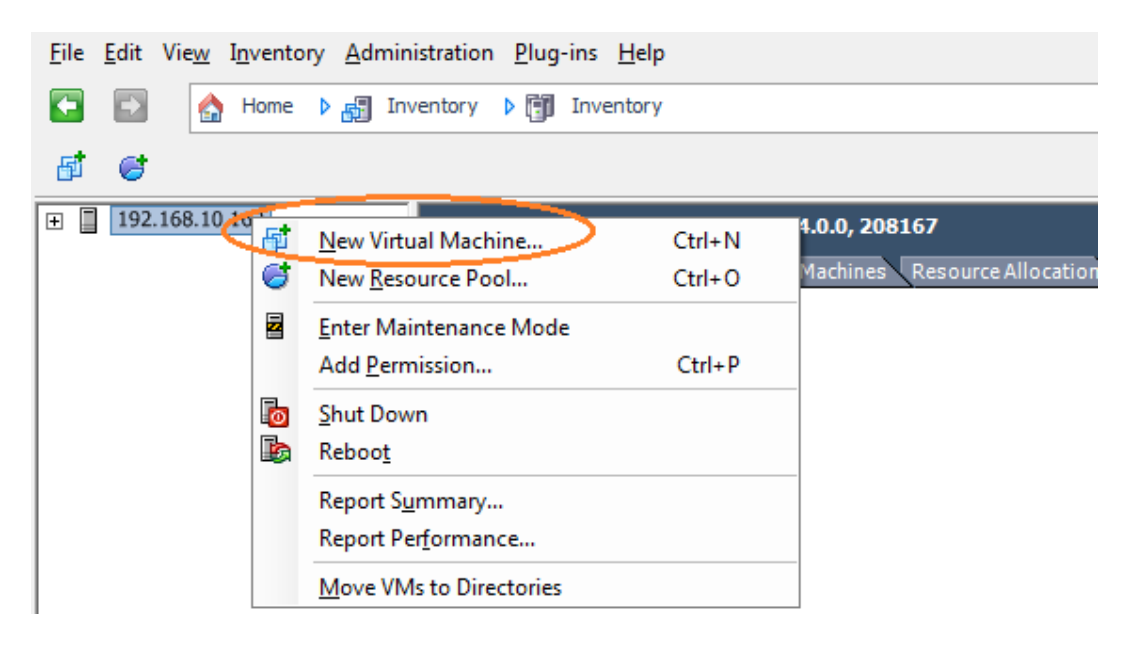

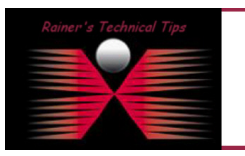

#### DISCLAIMER

This Technical Tip or TechNote is provided as information only. I cannot make any guarantee, either explicit or implied, as to its accuracy to specific system installations / configurations. Readers should consu each Vendor for further information or support.

Although I believe the information provided in this document to be accurate at the time of writing, I reserve the right to modify, update, retract or otherwise charge the information contained within for any reas and without noice. This technote has been created after studying the material and / or practical evaluation by myself. All liability for use of the information presented here remains with the user You can choose to create a TYPICAL New Virtual Machine. I've decided to run a CUSTOM Setup. This will get me a few more options.

| Configuration<br>Select the configuration f                                                                                                    | for the virtual machine                                                                                                    |
|----------------------------------------------------------------------------------------------------|----------------------------------------------------------------------------------------------------|
| Configuration<br>Name and Location<br>Datastore<br>Virtual Machine Version<br>Guest Operating System<br>CPUs<br>Memory<br>Network<br>SCSI Controller<br>Select a Disk<br>Ready to Complete | Configuration<br>C Typical<br>Create a new virtual machine with the most common devices and configuration options.<br>Custom<br>Create a virtual machine with additional devices or specific configuration options. |
| Help                                                                                                    | < Back Next > Cancel                                                                                                    |

Provide a name for that new virtual machine. This will be name displayed in the inventory. In my case, I named it nsm-hub

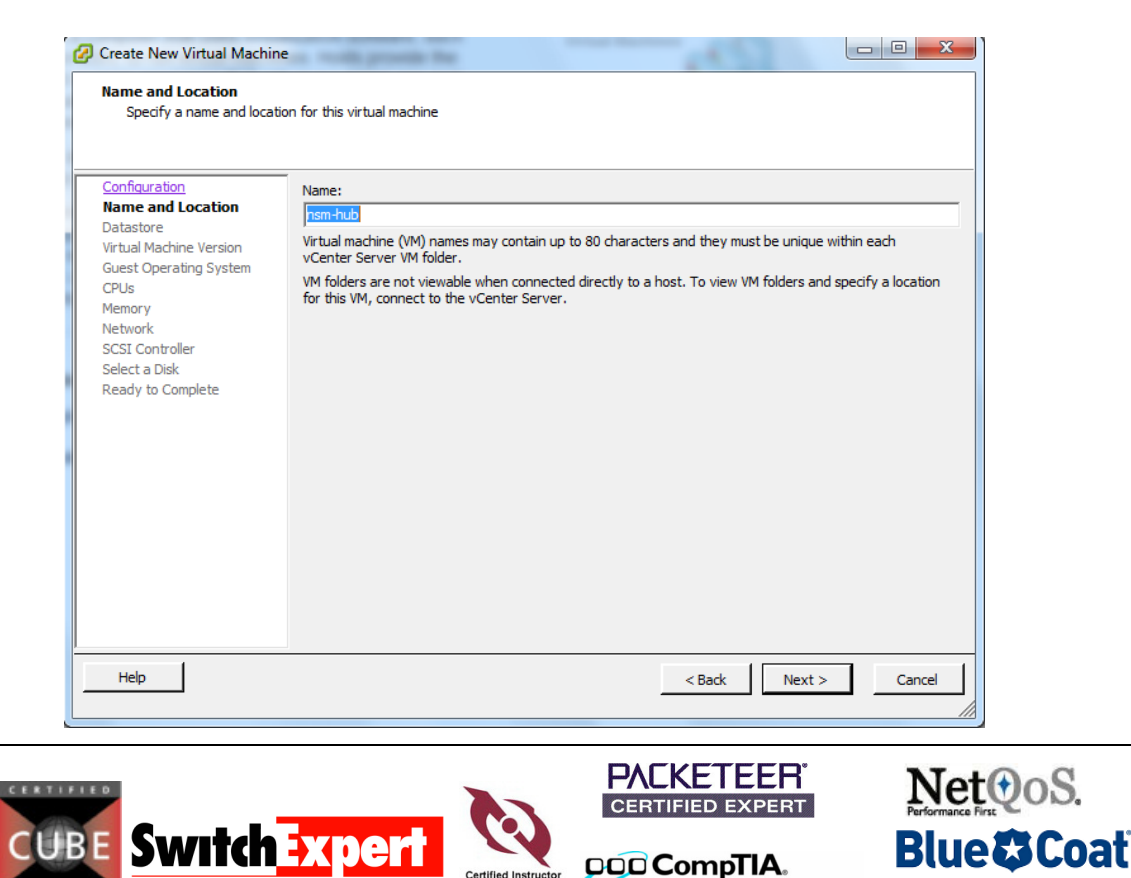

Certified Instr

EMEA

Security+<sup>™</sup> Certified

WAN ACCELERATION PROFESSIONAL

XYLAN CERTIFIED SWITCH EXPERT

Ν

Certified NOVELL ENGINEER<sup>SM</sup>

Novella

Next, you will have to select the datastore, where to locate the virtual disk. Usually, it's the local hard disk or disk array.

| Datastore<br>Select a datastore in whic           | h to store the virtual n | nachine files       |                    |          |      |                   |      |
|---------------------------------------------------|--------------------------|---------------------|--------------------|----------|------|-------------------|------|
| Configuration                                     | Select a datastore       | in which to store t | the virtual machin | e files: |      |                   |      |
| Datastore                                         | Name                     | Capacity            | Provisioned        | Free     | Туре | Thin Provisioning | Acce |
| Virtual Machine Version<br>Guest Operating System | [datastore1]             | 69,50 GB            | 23,55 GB           | 46,95 GB | VMFS | Supported         | Sing |
| CPUs                                              |                          |                     |                    |          |      |                   |      |
| /lemory                                           |                          |                     |                    |          |      |                   |      |
| CSI Controller                                    |                          |                     |                    |          |      |                   |      |
| Select a Disk                                     |                          |                     |                    |          |      |                   |      |
| Ready to Complete                                 |                          |                     |                    |          |      |                   |      |
|                                                   | •                        |                     |                    |          |      |                   |      |
|                                                   | Compatibility:           |                     |                    |          |      |                   |      |
|                                                   | Validation not ann       | icable this time.   |                    |          |      |                   |      |
|                                                   | Validation not app       |                     |                    |          |      |                   |      |
|                                                   |                          |                     |                    |          |      |                   |      |
|                                                   |                          |                     |                    |          |      |                   |      |
|                                                   |                          |                     |                    |          |      |                   |      |
|                                                   |                          |                     |                    |          |      |                   |      |
|                                                   |                          |                     |                    |          |      |                   |      |
|                                                   |                          |                     |                    |          |      |                   |      |
|                                                   |                          |                     |                    |          |      |                   |      |

Click on NEXT and specify the virtual machine version. As I do not have any older VMWare Versions in my lab, I was going with the new Version 7.

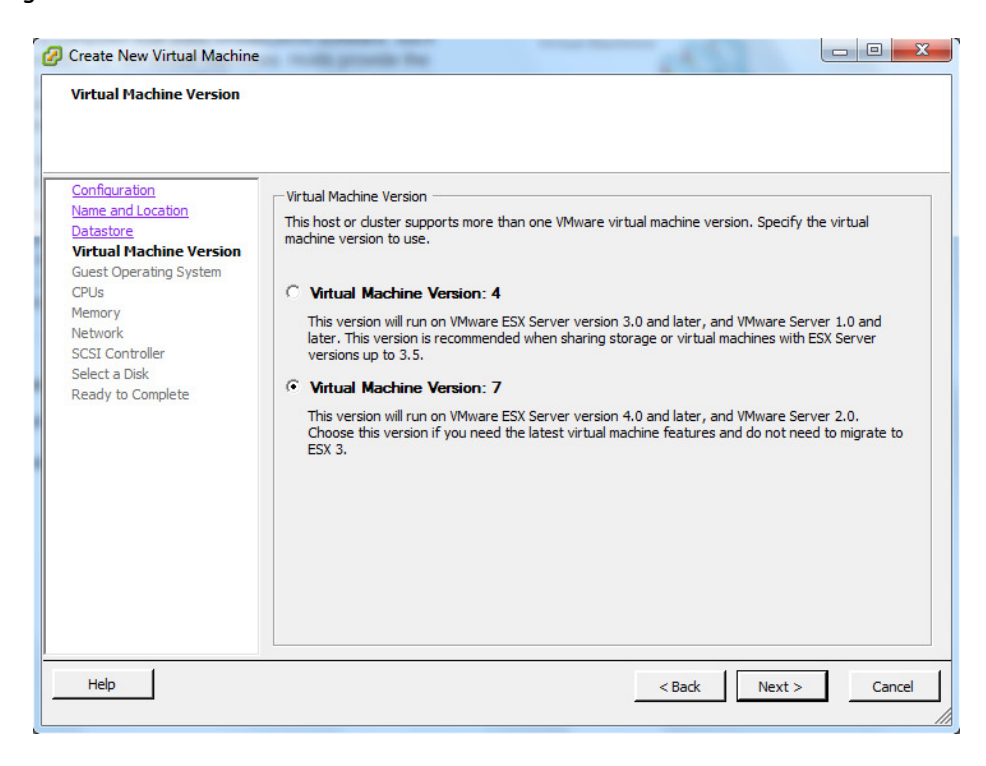

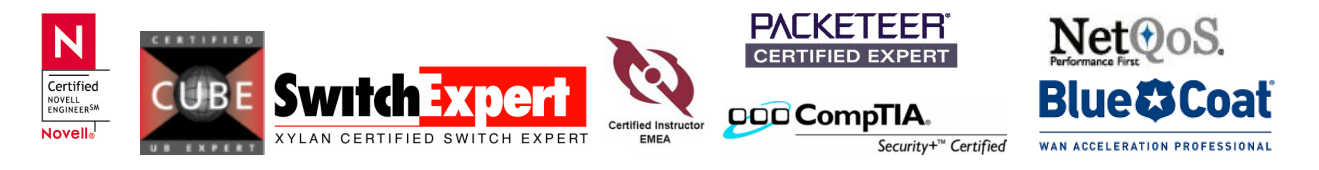

### How to install a new guest operating system on ESX Server

### page 4 of 9

Now, you will have to specify the guest operating system. It will be used to prepare the new virtual machine with OS specific attributes. I'm going to install Windows 2003 Server (just a simple one for my purposes)

| Guest Operating System<br>Specify the guest operating                                                                                                    | system to use with this virtual machine                                                                                                    | Virtual Machine Version:    |
|----------------------------------------------------------------------------------------------------|----------------------------------------------------------------------------------------------------|-----------------------------|
| Configuration<br>Name and Location<br>Datastore<br>Virtual Machine Version<br>Guest Operating System<br>CPUs<br>Memory<br>Network<br>SCSI Controller<br>Select a Disk<br>Ready to Complete | Guest Operating System:                                                                                                    | <br>ppropriate defaults for |
| Help                                                                                                    | Microsoft Windows Server 2003, Web Edition<br>Microsoft Windows Small Business Server 2003<br>Microsoft Windows Vista (32-bit)<br>Microsoft Windows XP Professional (32-bit)<br>Microsoft Windows XP Professional (32-bit)<br>Microsoft Windows XP Professional (42-bit)<br>Microsoft Windows XP Professional (42-bit) | lext > Cancel               |

Select the number of virtual processors. I'm fine with a single processor

| Create New Virtual Machin<br>CPUs<br>Select the number of virtu                                                                                                    | al processors in the virtual machine. | Virtual Machine Versio |
|----------------------------------------------------------------------------------------------------|---------------------------------------|------------------------|
| Configuration<br>Name and Location<br>Datastore<br>Virtual Machine Version<br>Guest Operating System<br><b>CPUS</b><br>Memory<br>Network<br>SCSI Controller<br>Select a Disk<br>Ready to Complete | Number of virtual processors:         |                        |
| Help                                                                                                    | < Bad                                 | k Next > Cancel        |

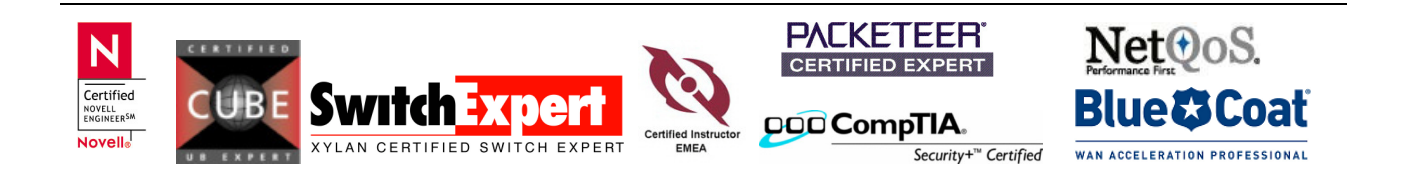

# How to install a new guest operating system on ESX Server

## page 5 of 9

This piece is important. Based on what you are going to use the guest operating system, you should specify as much as you need for the new application. For example, the minimum requirement for the new application you are going to install requires 2GB, this is the place to specify

| Memory<br>Configure the virtual ma                                                                                                    | chine's memory size.                                                                                                    | Virtual Machine Version: |
|----------------------------------------------------------------------------------------------------|----------------------------------------------------------------------------------------------------|--------------------------|
| Configuration<br>Name and Location<br>Datastore<br>Virtual Machine Version<br>Guest Operating System<br>CPUs<br>Memory<br>Network<br>SCSI Controller<br>Select a Disk<br>Ready to Complete | Memory Configuration          255 GB       Memory Size:       2 - GB •         128 GB       Maximum recommended for this         64 GB       Maximum recommended for this         32 GB       Maximum recommended for this         16 GB       Default recommended for this         9 guest OS: 4 GB.       guest OS: 1 GB.         16 GB       Minimum recommended for this         9 guest OS: 1 GB.       Minimum recommended for this         1 GB       Minimum recommended for this         2 GB       Minimum recommended for this         2 GB       Minimum recommended for this         2 GB       Minimum recommended for this         2 GB       Minimum recommended for this         2 GB       Minimum recommended for this         2 GB       Minimum recommended for this         2 GB       Minimum recommended for this         2 GB       Minimum recommended for this         2 GB       Minimum recommended for this         3 Z MB       Minimum recommended for this         16 MB       Minimum recommended for this         3 Z MB       Minimum recommended for this         16 MB       Minimum recommended for this         3 MB       Minimum recommended for this         4 MB       Minimum recommended for this </th <th></th> |                          |
| Help                                                                                                    | < Back                                                                                                    | Next > Cancel            |

Usually, you only need 1 NIC. However, sometimes it requires more than one NICs. This is the place to specify.

| Network<br>Which network connectior                                                                                                    | ns will be used t          | by the virtual machine?                                                                           |                                                                  |                                    | Virtual Machine Versio                  |
|----------------------------------------------------------------------------------------------------|----------------------------|---------------------------------------------------------------------------------------------------|------------------------------------------------------------------|------------------------------------|-----------------------------------------|
| Configuration<br>Name and Location<br>Datastore<br>Virtual Machine Version<br>Suest Operating System<br>CPUs<br>Memory<br>Network<br>SCSI Controller | Create Ne<br>How ma        | twork Connections<br>ny NICs do you want to connec<br>Network<br>VM Network                       | 12 1 V                                                           | Adapter                            | Connect at<br>Power On                  |
| Select a Disk<br>Ready to Complete                                                                                                    | Adapte<br>the VM<br>suppor | r choice can affect both networ<br>ware KnowledgeBase for more<br>ted for various guest operating | king performance an<br>information on choo<br>systems and hosts. | d migration commissing among the r | patibility. Consult<br>network adapters |
| Help                                                                                                    |                            |                                                                                                   | <                                                                | Back Nex                           | rt > Cancel                             |

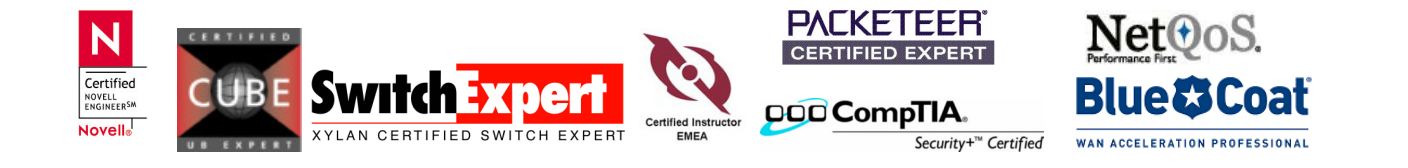

| Network<br>Which network connectio                                                                                                    | s will be used by the virtual machine?                                                                                                    | Virtual Mad                                                                                                    | nine Version       |
|----------------------------------------------------------------------------------------------------|----------------------------------------------------------------------------------------------------|----------------------------------------------------------------------------------------------------|--------------------|
| Configuration<br>Name and Location<br>Datastore<br>Virtual Machine Version<br>Guest Operating System<br>CPUs<br>Memory<br>Network<br>SCSI Controller<br>Select a Disk<br>Ready to Complete | Create Network Connections<br>How many NICs do you want to connect?<br>Network<br>NIC 1: VM Network<br>Adapter choice can affect both networking p<br>the VMware KnowledgeBase for more inform<br>supported for various guest operating syste | I       ▼         Adapter       Por         Image: Image: Ima | inect at<br>wer On |
| Help                                                                                                    |                                                                                                    | < Back Next >                                                                                                    | Cancel             |

If you want to specify another SCSI controller type, here you go.

| 5CSI Controller<br>Which SCSI controller typ                                                                                                    | e would you like to use?                                                                          | Virtual Machine Versi |
|----------------------------------------------------------------------------------------------------|---------------------------------------------------------------------------------------------------|-----------------------|
| Configuration<br>Name and Location<br>Datastore<br>Virtual Machine Version<br>Guest Operating System<br>CPUs<br>Memory<br>Network<br>SCSI Controller<br>Select a Disk<br>Ready to Complete | SCSI controller<br>BusLogic Parallel<br>LSI Logic Parallel<br>LSI Logic SAS<br>VMware Paravirtual |                       |
| Help                                                                                                    |                                                                                                   | < Back Next > Cance   |

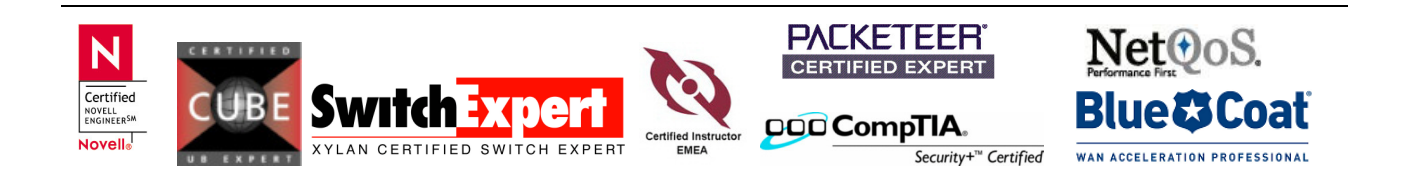

Next, you can choose what type of disk to use. I've created a new virtual disk to run my new VMware.

| 🖉 Create New Virtual Machine                                                                                                    | at well, provide the                                                                                                    |                          |
|----------------------------------------------------------------------------------------------------|----------------------------------------------------------------------------------------------------|--------------------------|
| Select a Disk Configuration Name and Location Datastore Virtual Machine Version Guest Operating System CPUs Memory Network SCSI Controller Select a Disk Create a Disk Advanced Options Ready to Complete | A virtual disk is composed of one or more files on the host file system. Together the single hard disk to the guest operating system.<br>Select the type of disk to use.<br>Disk<br>Create a new virtual disk<br>C Use an existing virtual disk<br>Reuse a previously configured virtual disk.<br>Raw Device Mappings<br>Give your virtual machine direct access to SAN. This option allows you to<br>use existing SAN commands to manage the storage and continue to<br>access it using a datastore.<br>C Do not create disk | rtual Machine Version: 7 |
| Нер                                                                                                    | < Back Next >                                                                                                    | Cancel                   |

Specify the Capacity of the new virtual disk. Again, this will be also important for the new application, you are going to install.

| Create a Disk<br>Specify the virtual disk si:                                                                                                    | te and provisioning policy                                                                                                    | Virtual | Machine Version |
|----------------------------------------------------------------------------------------------------|----------------------------------------------------------------------------------------------------|---------|-----------------|
| Configuration<br>Name and Location<br>Datastore<br>Virtual Machine Version<br>Guest Operating System<br>CPUs<br>Memory<br>Network<br>SCSI Controller<br>Select a Disk<br>Create a Disk<br>Advanced Options<br>Ready to Complete | Capacity<br>Disk Size: 15 - 68 -<br>Disk Provisioning<br>Allocate and commit space on demand (Thin Provisioning)<br>Support clustering features such as Fault Tolerance<br>Location<br>• Store with the virtual machine<br>• Specify a datastore: | rowse   |                 |
| Help                                                                                                    | < Back                                                                                                    | Next >  | Cancel          |

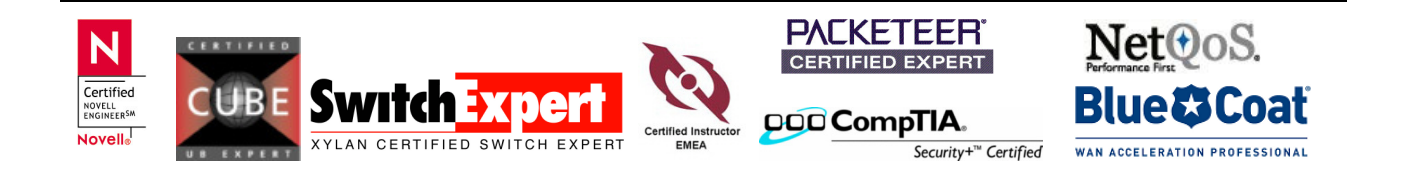

Next option is really nothing to do, just keep it with the default.

| Advanced Options<br>These advanced options                                                                                                    | do not usually need to be changed. Virtual Machine Ver                                                                                                    |
|----------------------------------------------------------------------------------------------------|----------------------------------------------------------------------------------------------------|
| Configuration<br>Name and Location<br>Datastore<br>Virtual Machine Version<br>Guest Operating System<br>CPUs<br>Memory<br>Network<br>SCSI Controller<br>Select a Disk<br>Create a Disk<br>Advanced Options<br>Ready to Complete | Specify the advanced options for this virtual disk. These options do not normally need to be changed.          Virtual Device Node         © SCSI (0:0)         C IDE (0:0)         IDE (0:0)         Independent         Independent disks are not affected by snapshots.         C Persistent         Changes are immediately and permanently written to the disk.         C Nonpersistent         Changes to this disk are discarded when you power off or revert to the snapshot. |
| Help                                                                                                    | <back next=""> Cano</back>                                                                                                    |

Finally, you get to a point, where everything is starting. The creation and the installation (should start)

| Create New Virtual Machine Ready to Complete Click Finish to start a task                                                                                                    | that will create the new v                                                                                                    | virtual machine                                                                                                    | Virtual Machine Version: 7 |
|----------------------------------------------------------------------------------------------------|----------------------------------------------------------------------------------------------------|----------------------------------------------------------------------------------------------------|----------------------------|
| Configuration<br>Name and Location<br>Datastore<br>Virtual Machine Version<br>Guest Operating System<br>CPUs<br>Memory<br>Network<br>SCSI Controller<br>Select a Disk<br>Greate a Disk<br>Advanced Options<br>Ready to Complete | Settings for the new:<br>Name:<br>Host/Cluster:<br>Datastore:<br>Guest OS:<br>CPUs:<br>MEmory:<br>NIC 1 Network:<br>NIC 1 Type:<br>SCSI Controller:<br>Create disk:<br>Disk capacity:<br>Datastore:<br>Virtual Device Node:<br>Disk mode: | virtual machine:<br>nsm-hub<br>esx-1.bemsel.home<br>datastore1<br>Microsoft Windows Server 2003, Standard Edition (32-bit)<br>1<br>2048 MB<br>1<br>VM Network<br>E1000<br>LSI Logic Parallel<br>New virtual disk<br>15 GB<br>datastore1<br>SCSI (0:0)<br>Persistent |                            |
| Help                                                                                                    | <ul> <li>Edit the virtual ma</li> <li>Creation of the virtual a system. Install a</li> </ul>                                                                                                    | ichine settings before completion<br>ichus machine (MM) does not include automatic installation o<br>guest OS on the VM after creating the VM.<br>< Back Co                                                                                                    | of the guest operating     |

Make sure you click "Edit the virtual machine settings before completion".

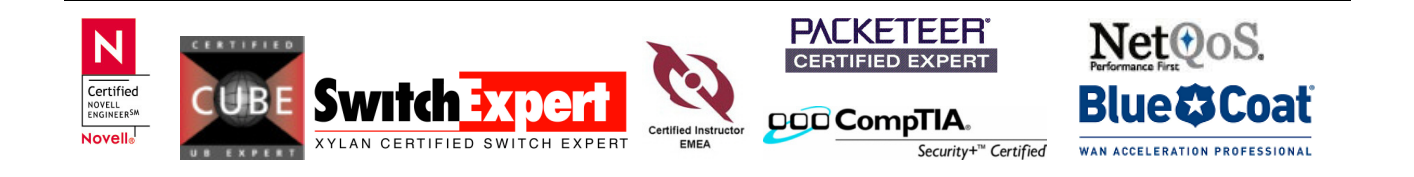

## How to install a new guest operating system on ESX Server

### page 9 of 9

This will give you the option to use a local CD/DVD with the new guest operating system inserted to start the install. Click on Finish and let they system start to create a fresh and brand new Virtual Machine, with your new Guest Operating System of your choice

| Show Al Devices<br>Show Al Devices<br>Show Al Devices<br>Show Al Devices<br>Show Al Devices<br>Show Al Devices<br>Show Al Devices<br>Show Al Devices<br>Show Al Devices<br>Show Al Devices<br>Show Al Devices<br>Show Al Devices<br>Show Al Device (adding)<br>Net Collov (adding)<br>Net Collov                                                                                                    | Hardware Loating Log                                                                            |                                                                                               |                                                                                                    |  |  |      |                            |                                      |
|----------------------------------------------------------------------------------------------------|-------------------------------------------------------------------------------------------------|-----------------------------------------------------------------------------------------------|----------------------------------------------------------------------------------------------------|--|--|------|----------------------------|--------------------------------------|
| Show Al Devices Add     Influence Summary     Influence Summary <th>In uware Options   Resources  </th> <th></th> <th>- Device Status</th>                                                                                                    | In uware Options   Resources                                                                    |                                                                                               | - Device Status                                                                                                    |  |  |      |                            |                                      |
| <pre>tardware</pre>                                                                                                    | Show All Devices                                                                                | Add Remove                                                                                    |                                                                                                    |  |  |      |                            |                                      |
| Hemory (adding)       New (colding)     1       Web card (adding)     1       Web card (adding)     1       New (Colding)     Restricted       New (Colding)     Clerk Device       New (Colding)     Clerk Device       New (Colding)     Clerk Device       New (Colding)     Clerk Device       New (Colding)     Clerk Device       New (Colding)     Clerk Device       New (Colding)     Clerk Device       New Start Device     Provide Tipe Connect CO, Origination       New NEC (adding)     Virtual Disk       Memory (Colding)     Virtual Disk       Memory (Colding)     Virtual Disk       Memory (Colding)     Virtual Disk       Memory (Colding)     Virtual Disk       Memory (Colding)     Virtual Disk       Memory (Colding)     Virtual Disk       Memory (Colding)     Virtual Disk       Memory (Colding)     Virtual Disk       Mode     Provide Tipe Colding       Virtual Disk (colding)     Virtual Disk       Status DE     Provide Tipe Colding       Status DE     Provide Tipe Colding       Virtual Disk     Status DE       Status DE     Provide Tipe Colding       Status DE     Provide Tipe Colding       Status DE     Status DE                                                                                                    | -                                                                                               | - Summary                                                                                     | Connect at power on                                                                                                    |  |  |      |                            |                                      |
| Percent y Lowering y       Lover into         CPUDs (adding)       Lover into         New Flopy (adding)       Video card         New Flopy (adding)       Vimbs / device, you must power on the button in the toolser.         New Flopy (adding)       Vimbs / device, you must power on the button in the toolser.         New Flopy (adding)       Vimbs / device, you must power on the button in the toolser.         New Flopy (adding)       Vimbs / device, you must power on the button in the toolser.         New Flopy (adding)       Vimbs / device, you must power on the button in the toolser.         New Flopy (adding)       Vimbs / device, you must power on the button in the toolser.         New Flopy (adding)       Vimbs / device, you must power on the button in the toolser.         New Flopy (adding)       Vimbs / device, you must power on the button in the toolser.         New Flopy (adding)       Vimbs / device, you must power on the button in the toolser.         New Flopy (adding)       Vimbs / device, you must power on the button in the toolser.         Prever Number (adding)       Vimbs / device, you must power on the button in the toolser.         Prever Number (adding)       Vimbs / device, you must power on the button in the toolser.         Prever Number (adding)       Vimbs / device, you must power on the button in the toolser.         Prever Number (adding)       Vimbs / device, you must power on the button in the                                                                                                    | Memory (adding)                                                                                 | 2048 MB                                                                                       |                                                                                                    |  |  |      |                            |                                      |
| Video card (dating)<br>Video card (dating)<br>Network(Video)<br>Network(Video)<br>Network(Codding)<br>Network(Codding)<br>N            | CPUs (adding)                                                                                   | 1                                                                                             | Device Type                                                                                                    |  |  |      |                            |                                      |
| VMCI device (adding)       Restricted         New Hop((adding)       Vmm5/devices/gens         New Hop((adding)       Vmm5/devices/gens         New Not((adding)       Vmm5/devices/gens         New Not((adding)       Vmm5/devices/gens         20.00.00.00.0                                                                                                    | Video card (adding)                                                                             | Yideo card                                                                                    | C Client Device                                                                                                    |  |  |      |                            |                                      |
| New CD/DVD (adding)       /vmfs/devices/gensu.<br>Chent Device         New Kind Controller (add.<br>New NiC (adding)       LSI togic Parallel<br>VH Networks         New Hard Disk (adding)       Virtual Disk         New Hard Disk (adding)       Virtual Disk         New Hard Disk (adding)       Virtual Disk         New Hard Disk (adding)       Virtual Disk         New Hard Disk (adding)       Virtual Disk         New Hard Disk (adding)       Virtual Disk         New Hard Disk (adding)       Virtual Disk         New Hard Disk (adding)       Virtual Disk         New Hard Disk (adding)       Virtual Disk         New Hard Disk (adding)       Virtual Disk         New Hard Disk (adding)       Virtual Disk         New Hard Disk (adding)       Virtual Disk         Item Hard Disk (adding)       Virtual Disk         Virtual Disk       Virtual Disk         Virtual Disk       Virtual Disk         Virtual Disk       Virtual Disk         Virtual Disk       Virtual Disk         Virtual Disk       Virtual Disk         Virtual Disk       Virtual Disk         Virtual Disk       Virtual Disk         Virtual Disk       Virtual Disk         Virtual Disk       Virtual Disk         Virtual                                                                                                    | VMCI device (adding)                                                                            | Restricted                                                                                    | Note: To connect this device, you must power on the                                                                                                    |  |  |      |                            |                                      |
| New Floppy (addung)       Cleant Device<br>LSI Logic Parallel<br>Win Networks       I host Device<br>LSI Logic Parallel<br>Winfolder/cees/gensos/mps.vmbba32:02:10:10         New Hard Disk (addung)       Wintual Disk       I host Device<br>LSI Logic Parallel<br>Wintual Disk       I host Device<br>LSI Logic Parallel<br>Winfolder/cees/gensos/mps.vmbba32:02:10:10         Mode       I host Device<br>Logic Parallel<br>Wintual Disk       I host Device<br>LSI Logic Parallel<br>Wintual Disk       I host Device<br>LSI Logic Parallel<br>Wintual Disk         Hop       Finish       Cancel         Mode       I DE (recommendes)       I mode         I Status Disk       I Device<br>Wintual Device Node       I DE (recommendes)         I Status Disk       I Device<br>Wintual Device Node       I DE (recommendes)         I Status Disk       I Device<br>Wintual Device Node       I DE (recommendes)         I Status Disk       I Device I Device I Dev                                                                                                    | New CD/DVD (adding)                                                                             | /vmfs/devices/gens                                                                            | button in the toolbar.                                                                                                    |  |  |      |                            |                                      |
| New SCSI controller (add<br>New NIIC (adding) New Hild Obsk (adding) New Hild Obsk (adding) New Hild                                                                                                    | New Floppy (adding)                                                                             | Client Device                                                                                 |                                                                                                    |  |  |      |                            |                                      |
| New NIC (adding)       VH Network<br>Vrtual Disk <ul> <li>Hot Divice (geness) (mps. winhba32:C0:T010</li> <li>(mmfs/devices/geness) (mps. winhba32:C0:T010</li> <li>(mmfs/devices/genevichostic performance geness) (mps. winhba32:</li></ul>                                                                                                    | New SCSI Controller (add                                                                        | LSI Logic Parallel                                                                            |                                                                                                    |  |  |      |                            |                                      |
| New Hard Disk (adding) Virtual Disk   Image: Status  Prose: F6 1f your meed to install a third party SCSI or MnID driver    Prove: So fail   Image: So fail   Prove: So fail   Image: So fail   Prove: So fail   Image: So fail   Prove: So fail   Image: So fail   Prove: So fail   Image: So fail   Prove: So fail   Image: So fail   Prove: So fail   Image: So fail   Prove: So fail   Image: So fail   Prove: So fail   Image: So fail   Prove: So fail   Image: So fail   Prove: So fail   Image: So fail   Prove: So fail   Image: So fail   Prove: So fail   Image: So fail   Prove: So fail   Image: So fail   Prove: So fail Prove: So fail Prove: So f                                                                                                    | New NIC (adding)                                                                                | VM Network                                                                                    | * Host Device                                                                                                    |  |  |      |                            |                                      |
| S2166.1162 - Softwar Cleat       Brindle IDE         Problem       Finish       Cancel         S2166.1162 - Softwar Cleat       Concel       Concel         Finish       Cancel       Cancel         S2166.1162 - Softwar Cleat       Concel       Concel         Finish       Cancel       Cancel         S2166.1162 - Softwar Cleat       Concel       Concel         Finish       Cancel       Cancel         S2166.1162 - Softwar Cleat       Concel       Concel         Finish       Cancel       Concel       Concel         S2166.1162 - Softwar Cleat       Concel       Concel       Concel         S2166.1162 - Softwar Cleat       Concel       Concel       Concel         S2166.1162 - Softwar       Concel       Concel       Concel         S2166.1162 - Softwar       Concel       Concel       Concel         S2166.1162 - Softwar       Concel       Concel       Concel         S2166.1162 - Softwar       Concel       Concel       Concel         S2166.1162 - Softwar       Concel       Concel       Concel         S2166.1162 - Concel       Concel       Concel       Concel         S2166.1162 - Concel       Concel       Concel       C                                                                                                    | New Hard Disk (adding)                                                                          | Virtual Disk                                                                                  | /vmfs/devices/genscsi/mpx.vmhba32:C0:T0:L0                                                                                                    |  |  |      |                            |                                      |
| Help       Findh       Cencel         Pick10.102       System Cleat       Image: Status       Image: Status         21.05.10.102       System Cleat       Image: Status       Image: Status       Image: Status         21.05.10.102       System Cleat       Image: Status       Image: Status                                                                                                    |                                                                                                 |                                                                                               | O Data tore ISO File                                                                                                    |  |  |      |                            |                                      |
| Help       Finsh       Cancel         Help       Finsh       Cancel         22.1561.112 - vighter Cleat       Image: Clean of the Clean of the Clean o                                                                                                    |                                                                                                 |                                                                                               |                                                                                                    |  |  |      |                            |                                      |
| Wode       @ Passtrough DE (recommended)         Emulate DE       @ Passtrough DE (recommended)         @ Truthal Device Node       @ Truthal Device Node         @ DE (1:0)          S2.86.10.122 - Kghen Clent          Image: A sphere Clent          Image: A sphere Clent                                                                                                    |                                                                                                 |                                                                                               | Browse                                                                                                    |  |  |      |                            |                                      |
| Mode       Prestivouch IDE (recommended)         Prestivouch IDE (recommended)         Prestivouch IDE (recomended)         Prestin IDE                                                                                                    |                                                                                                 |                                                                                               |                                                                                                    |  |  |      |                            |                                      |
|                                                                                                    |                                                                                                 |                                                                                               | Mode                                                                                                    |  |  |      |                            |                                      |
| Help       Finish       Cancel         Help       Finish       Cancel         Status       Concel       Concel         Status       Concel       Concel         Powr On visual mach.       Concel       Concel         Status       Concel       Concel         Status       Concel       Concel         Status       Concel       Concel         Status       Concel       Concel         Status       Concel       Concel                                                                                                    |                                                                                                 |                                                                                               | <ul> <li>Passthrough IDE (recommended)</li> </ul>                                                                                                    |  |  |      |                            |                                      |
| Wrtual Device Node         Construction         Construction <tr< td=""><td></td><td></td><td>C Emulate IDE</td></tr<>                                                                                                    |                                                                                                 |                                                                                               | C Emulate IDE                                                                                                    |  |  |      |                            |                                      |
|                                                                                                    |                                                                                                 |                                                                                               | -Virtual Device Node                                                                                                    |  |  |      |                            |                                      |
| Help       Fish       Carcel         92.168.10.162 - v/phere Clent       Image: Clent       Image: Clent       Image: Clent         1 [6] Virge [byentory & definitization Blug-ins [bdg       Image: Clent       Image: Clent       Image: Clent         1 [6] Virge [byentory & definitization Blug-ins [bdg       Image: Clent       Image: Clent       Image: Clent       Image: Clent         1 [6] Wirge [byentory & definitization Blug-ins [bdg       Image: Clent       Image: Clent       Image: Clent       Image: Clent         1 [6] Ministed/or Ministedia       Image: Clent       Image: Clent       Image: Clent       Image: Clent       Image: Clent         1 [6] Ministed/or Ministedia       Image: Clent       Image: Clent       Image: Clent       Image: Clent         1 [1] Ministed/or Ministedia       Image: Clent       Image: Clent       Image: Clent       Image: Clent         1 [1] Ministed/or Ministedia       Image: Clent       Image: Clent       Image: Clent       Image: Clent         1 [1] Ministed/or Ministedia       Image: Clent       Image: Clent       Image: Clent       Image: Clent         1 [2] Ministed/or Ministedia       Image: Clent       Image: Clent       Image: Clent       Image: Clent         1 [2] Ministed/or Ministedia       Image: Clent       Image: Clent       Image: Clent       Image: Clen                                                                                                    |                                                                                                 |                                                                                               |                                                                                                    |  |  |      |                            |                                      |
| Help       Finish       Cancel         92183.1012 - vipter Clent       Image: Second Second S                                                                                                    |                                                                                                 |                                                                                               | (*  IDE (1:0)                                                                                                    |  |  |      |                            |                                      |
| Help       Finish       Cancel         2218510162-vSphere Clent       Image: Concel       Image: Concel       Image:                                                                                                    |                                                                                                 |                                                                                               |                                                                                                    |  |  |      |                            |                                      |
| 1921561.0162 - Všphere Clint  Edit Viegi Igventory Administration Blug-ins Help  Total Control Program Provide Provide                                                                                                    |                                                                                                 |                                                                                               | 1                                                                                                    |  |  |      |                            |                                      |
| by Link Links - vop here Linkt<br>e [dit Vieg Upentory Administration Plug-ins Help<br>i i i i i i i i i i i i i i i i i i i                                                                                                     |                                                                                                 |                                                                                               |                                                                                                    |  |  |      |                            |                                      |
| ext Tasks          ext Tasks       Target       Status       Details       Initiated by       Requested Start Ti                                                                                                    | I92.108.10.102 - vspnere Client                                                                 | ns <u>H</u> elp                                                                               |                                                                                                    |  |  |      |                            |                                      |
| Image: Source Allocation       Reformance       Events       Console       Remissions         Image: Source Allocation       Reformance       Events       Console       Remissions         Image: Source Allocation       Reformance       Events       Console       Remissions         Image: Source Allocation       Reformance       Events       Console       Remissions         Image: Source Allocation       Reformance       Events       Console       Remissions         Image: Source Allocation       Reformance       Events       Console       Remissions         Image: Source Allocation       Reformance       Events       Console       Remissions         Image: Source Allocation       Reformance       Events       Console       Remissions         Image: Source Allocation       Reformance       Events       Console       Remissions         Image: Source Allocation       Reformance       Events       Console       Remissions         Image: Source Allocation       Image: Source Allocation       Reformance       Events       Console         Image: Source Allocation       Image: Source Allocation       Reformance       Events       Console         Image: Source Allocation       Image: Source Allocation       Requested Start Time <td< th=""><th>🖹 🔛 🏠 Home 👂 🚮 Inventory 👂 🎁 I</th><th>nventory</th><th></th></td<>                                                                                                    | 🖹 🔛 🏠 Home 👂 🚮 Inventory 👂 🎁 I                                                                  | nventory                                                                                      |                                                                                                    |  |  |      |                            |                                      |
| 192.166.10.162       nsm-hub         Detting Started, Summary       Resource Allocation         Wetscaler-VPX       Enting Started, Summary         Resource Allocation       Performance         Events       Console         Press       F6         if       you         non-hub       Status         Press       F6         if       you         non-hub       Status         Details       Initiated by         Requested Start Time       Completed         Power On virtual machine       Completed         in 192.168.10.162       Completed         root       02.07.2010 12:25:03       02.07.2010 12:25:03         02.07.2010 12:25:03       02.07.2010 12:25:03       02.07.2010 12:25:02                                                                                                    |                                                                                                 | »»                                                                                            |                                                                                                    |  |  |      |                            |                                      |
| Press F6 if you need to install a third party SCSI or RAID driver   Press F6 if you need to install a third party SCSI or RAID driver   Press F6 if you need to install a third party SCSI or RAID driver   Press F6 if you need to install a third party SCSI or RAID driver                                                                                                    | 192.168.10.162 nsm-hub                                                                          |                                                                                               |                                                                                                    |  |  |      |                            |                                      |
| Hindows Setup         Hindows Setup         Press F6 if you need to install a third party SCSI or RAID driver         rnt Tasks         ree on virtual machine         Prover On virtual machine         In nom-hub         © Completed         root       02.07/2010 12:29:03       02.07/2010 12:29:03       02.07/2010 12:29:02         Output on virtual machine       Immethub       © Completed       root       02.07/2010 12:29:03       02.07/2010 12:29:03       02.07/2010 12:29:03                                                                                                    | Netscaler-VPX                                                                                   | Summary Resource Allocation Perform                                                           | ance Events Console Permissions                                                                                                    |  |  |      |                            |                                      |
| Hindows Setup         Press F6 if you need to install a third party SCSI or RAID driver         ret Tasks         ree       Status       Details       Initiated by       Requested Start Tim       Start Time       Completed Time         Power On virtual machine <ul> <li>Instruction</li> <li>Completed</li> <li>root</li> <li>02.07.2010 12:29:03</li> <li>02.07.2010 12:29:03</li> <li>02.07.2010</li></ul>                                                                                                    |                                                                                                 |                                                                                               |                                                                                                    |  |  |      |                            |                                      |
| Image: setup       Image: setup         Press F6 if you need to install a third party SCSI or R6ID driver         ref Tasks       Status         ref veron virtual machine       Image: setup         Power On virtual machine       Completed         in 1 22:168:10.162       Completed         root       02:07:2010 12:29:03       02:07:2010 12:29:03         02:07:2010 12:29:03       02:07:2010 12:29:03       02:07:2010 12:29:07                                                                                                    |                                                                                                 |                                                                                               |                                                                                                    |  |  |      |                            |                                      |
| ert Tasks<br>ref Tasks<br>ref Tasks | Window                                                                                          | us Setup                                                                                      |                                                                                                    |  |  |      |                            |                                      |
| ent Tasks       Status       Details       Initiated by       Requested Start Time       Completed Time       X         Power On virtual machine       Importantial       Torget       Status       Details       Initiated by       Requested Start Time       Completed Time       X         Power On virtual machine       Importantial       Ocompleted       root       02.07.2010 12:29:03       02.07.2010 12:29:07       02.07.2010 12:29:07       02.07.2010 12:29:07                                                                                                    |                                                                                                 |                                                                                               |                                                                                                    |  |  |      |                            |                                      |
| Press F6 if you need to install a third party SESI or RAID driver         ent Tasks         re       Target       Status       Details       Initiated by       Requested Start Time       Completed Time       X         Power On virtual machine       Immem-hub       Immem-hub       Completed       root       02.07.2010 12:29:03       02.07.2010 12:29:03       02.07.2010 12:29:07         Create virtual machine       Immem-hub       Completed       root       02.07.2010 12:29:03       02.07.2010 12:29:03       02.07.2010 12:29:07                                                                                                    |                                                                                                 |                                                                                               |                                                                                                    |  |  |      |                            |                                      |
| Press F6 if you need to install a third party SESI or RAID driver         ent Tasks         re       Target       Status       Details       Initiated by       Requested Start Time       Completed Time       X         Power On virtual machine       Immem-Hub       Immem-Hub       Completed       root       02.07.2010 12:29:03       02.07.2010 12:29:03       02.07.2010 12:29:07         Create virtual machine       Immem-Hub       Completed       root       02.07.2010 12:29:03       02.07.2010 12:29:03       02.07.2010 12:29:07                                                                                                    |                                                                                                 |                                                                                               |                                                                                                    |  |  |      |                            |                                      |
| Press F6 if you need to install a third party SESI or RAID driver         ent Tasks         rem       Target       Status       Details       Initiated by       Requested Start Time       Completed Time       X         Power On virtual machine       Im nom-hub       Im completed       root       02.07.2010 12:29:03       02.07.2010 12:29:03       02.07.2010 12:29:07         Create virtual machine       Im 192.168.10.162       Completed       root       02.07.2010 12:26:53       02.07.2010 12:27:02                                                                                                    |                                                                                                 |                                                                                               |                                                                                                    |  |  |      |                            |                                      |
| Press F6 if you need to install a third party SCSI or RAID driver         ent Tasks         re       Target       Status       Details       Initiated by       Requested Start Time       Completed Time       X         Power On virtual machine       Im nom-hub       Im completed       root       02.07.2010 12:29:03       02.07.2010 12:29:03       02.07.2010 12:29:07         Create virtual machine       Im 192.168.10.162       Completed       root       02.07.2010 12:26:53       02.07.2010 12:27:02                                                                                                    |                                                                                                 |                                                                                               |                                                                                                    |  |  |      |                            |                                      |
| ent Tasks       Press F6 if you need to install a third party SCSI or RAID driver         ent Tasks       Status       Details       Initiated by       Requested Start Time       Completed Time       X         Power On virtual machine       Immem-hub       © Completed       root       02.07.2010 12:29:03       02.07.2010 12:29:03       02.07.2010 12:29:07       02.07.2010 12:29:07         Create virtual machine       Immem-hub       © Completed       root       02.07.2010 12:29:03       02.07.2010 12:29:03       02.07.2010 12:29:07                                                                                                    |                                                                                                 |                                                                                               |                                                                                                    |  |  |      |                            |                                      |
| ent Tasks       Press F6 if you need to install a third party SCSI or RAID driver         ent Tasks       Status         ne       Target         Status       Details         Initiated by       Requested Start Time         Completed Time       Completed Time         Power On virtual machine       Ocompleted         192.168.10.162       Completed         Create virtual machine       192.168.10.162         Completed       root       02.07.2010 12:26:53       02.07.2010 12:27:02                                                                                                    |                                                                                                 |                                                                                               |                                                                                                    |  |  |      |                            |                                      |
| ent Tasks       Press       F6       if you need to install a third party       SCSI or RAID driver         ent Tasks       X       X       Details       Initiated by       Requested Start Time       Completed Time         Power On virtual machine       Immem-hub       Immem-hub       Completed       root       02.07.2010 12:29:03       02.07.2010 12:29:03       02.07.2010 12:29:03       02.07.2010 12:29:07         Create virtual machine       Install       192.168.10.162       Completed       root       02.07.2010 12:26:53       02.07.2010 12:27:02                                                                                                    |                                                                                                 |                                                                                               |                                                                                                    |  |  |      |                            |                                      |
| ent Tasks       Status       Details       Initiated by       Requested Start Time       Completed Time       X         Power On virtual machine       Im norm-hub       Image: Completed Troot       02.07.2010 12:29:03       02.07.2010 12:29:03       02.07.2010 12:29:03       02.07.2010 12:29:03         Create virtual machine       Image: Image: I                                                                                                    |                                                                                                 |                                                                                               |                                                                                                    |  |  |      |                            |                                      |
| Press F6 if you need to install a third party SCSI or RAID driver         ent Tasks         New On virtual mach         Operor on virtual mach       Operation         Operor on virtual mach       Operation         Operate virtual mach       Operation         Operate virtual mach       Operation         Operate virtual mach       Operation         Operate virtual mach       Operation         Operation       02.07.2010         Operation       02.07.2010         Operation <td></td> <td></td> <td></td>                                                                                                    |                                                                                                 |                                                                                               |                                                                                                    |  |  |      |                            |                                      |
| Press F6 if you need to install a third party SCSI or RAID driver         Press F6 if you need to install a third party SCSI or RAID driver         ent Tasks       >>>>>>>>>>>>>>>>>>>>>>>>>>>>>>>>>>                                                                                                    |                                                                                                 |                                                                                               |                                                                                                    |  |  |      |                            |                                      |
| Press F6 if you need to install a third party SCSI or RAID driver         ent Tasks       >>>>>>>>>>>>>>>>>>>>>>>>>>>>>>>>>>                                                                                                    |                                                                                                 |                                                                                               |                                                                                                    |  |  |      |                            |                                      |
| Ent Tasks     Status     Details     Initiated by     Requested Stat Time     Start Time     Completed Time       Power On virtual machine     Instruction     O Completed     root     02.07/2010 12:29:03     02.07/2010 12:29:03     02.07/2010 12:29:03       Create virtual machine     Instruction     O Completed     root     02.07/2010 12:29:03     02.07/2010 12:29:03     02.07/2010 12:29:03                                                                                                    |                                                                                                 |                                                                                               |                                                                                                    |  |  |      |                            |                                      |
| Ent Tasks         Target         Status         Details         Initiated by         Requested Stat Time         Completed Time         Completed Time           Power On virtual machine         Insm-hub         © Completed         root         02.07.2010 12:29:03         02.07.2010 12:29:03         02.07.2010 12:29:03         02.07.2010 12:29:07           Create virtual machine         Institute Virtual machine         Institute Virtual machine         02.07.2010 12:26:53         02.07.2010 12:26:53         02.07.2010 12:27:02                                                                                                    |                                                                                                 |                                                                                               | l a third antic SCSL on POID doing                                                                                                    |  |  |      |                            |                                      |
| set         set          set <th <="" colspan="5" td=""><td>Pres</td><td>s F6 if you need to instal</td><td>ll a third party SCSI or RAID driver</td></th>                                                                                                    | <td>Pres</td> <td>s F6 if you need to instal</td> <td>ll a third party SCSI or RAID driver</td> |                                                                                               |                                                                                                    |  |  | Pres | s F6 if you need to instal | ll a third party SCSI or RAID driver |
| ne i rarget Status Details Initiated by Requested Start Tim. Start Time Completed Time<br>Power On virtual mach ⊕ nsm-hub  Completed Troot 02.07.2010 12:29:03 02.07.2010 12:29:03 02.07.2010 12:29:07<br>Create virtual machine  192.168.10.162  Completed root 02.07.2010 12:26:53 02.07.2010 12:26:53 02.07.2010 12:27:02                                                                                                    | Pres                                                                                            | s F6 if you need to instal                                                                    | ll a third party SCSI or RAID driver                                                                                                    |  |  |      |                            |                                      |
| Create virtual machine 🔲 192.158.10.152 📀 Completed root 02.07.2010 12:26:53 02.07.2010 12:26:53 02.07.2010 12:27:02                                                                                                    | ent Tasks                                                                                       | s F6 if you need to instal                                                                    | ll a third party SCSI or RAID driver                                                                                                    |  |  |      |                            |                                      |
|                                                                                                    | ent Tasks<br>ne Target S<br>Power On virtual mach                                               | ts F6 if you need to instal                                                                   | II a third party SCSI or RAID driver<br>Requested Start T                                                                                                    |  |  |      |                            |                                      |
|                                                                                                    | nt Tasks<br>re Target S<br>Power On virtual mach Create virtual mach                            | tatus Details Initiated by<br>Completed root                                                  | Requested Start Tu         Start Time         Completed Time           02.07.2010 12:29:03         02.07.2010 12:29:03         02.07.2010 12:29:03                                                                      |  |  |      |                            |                                      |
|                                                                                                    | ent Tasks<br>me Target S<br>Power On virtual machine 192,166.10.162 (<br>Trasks                 | is F6 if you need to instal<br>tatus Details Initiated by<br>Completed root<br>Completed root | Requested Start Time         Completed Time           02.07.2010 12:29:03         02.07.2010 12:29:03         02.07.2010 12:29:07           02.07.2010 12:26:53         02.07.2010 12:26:53         02.07.2010 12:27:02 |  |  |      |                            |                                      |

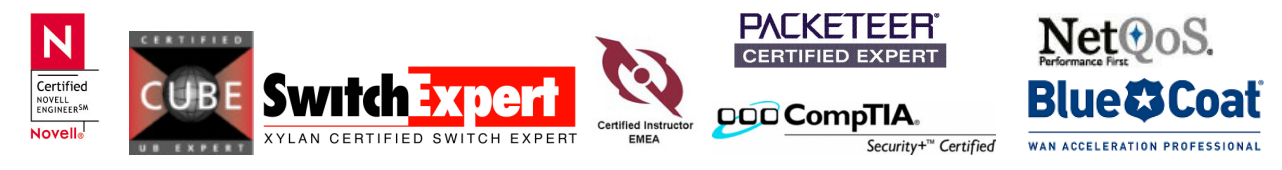